## デジタルペン ファームウェアのインストール

2024年7月

商品コード : 124343 商品名 : T10x(2024) / T10x / T10 用デジタルペン

- 1. ペンに電池を入れます
- 以下リンクより、[124343 デジタルペン ファームウェア ]フォルダをダウンロードします https://www.nikon-trimble.co.jp/support/driver.html
- 3. フォルダ内にある[ eGalaxSensorTester3.exe ]を実行します。自動的にテスト画面が表示され、 キャリブレーションを開始します

| eGalaxDevOp                                                                                                    |                                                                         |                  |                          |         |
|----------------------------------------------------------------------------------------------------|-------------------------------------------------------------------------|------------------|--------------------------|---------|
| eGalaxUpdateLog                                                                                                    |                                                                         | 2024/07/09 18:08 | ファイル フォルダー               |         |
| Log_2196                                                                                                    |                                                                         | 2024/07/09 18:11 | ファイル フォルダー               |         |
| Log_4733                                                                                                    |                                                                         | 2024/07/09 18:20 | ファイル フォルダー               |         |
| eGalax.dat                                                                                                    |                                                                         | 2018/08/09 5:40  | DAT ファイル                 | 21      |
| eGalax5960Suite                                                                                                    |                                                                         | 2018/08/02 6:11  | アプリケーション                 | 1,806   |
| 💝 eGalaxBuilder31xx                                                                                                    |                                                                         | 2018/08/02 6:40  | アプリケーション                 | 2,237   |
| eGalaxCalibration                                                                                                    |                                                                         | 2018/06/26 5:56  | アプリケーション                 | 3,108 8 |
| <ul> <li>eGalaxCalibration</li> <li>eGalaxFPCTester</li> </ul>                                                                                                    |                                                                         | 2016/10/04 3:52  | 構成設定                     | 1.8     |
|                                                                                                    |                                                                         | 2018/08/02 6:06  | アプリケーション                 | 1,854 8 |
| ii eGalaxFPCTester                                                                                                    |                                                                         | 2015/09/22 2:49  | 構成設定                     | 11      |
| 🖌 🔄 eGalaxSensorTester                                                                                                    | 3                                                                       | 2018/08/06 7:01  | アプリケーション                 | 2,407 1 |
| 😒 eGalaxiestAnalyzer                                                                                                    |                                                                         | 2014/07/03 4:21  | アフリワーション                 | 2,1701  |
| 🞬 eGalaxTuner31XX                                                                                                    |                                                                         | 2018/08/02 6:42  | アプリケーション                 | 2,576 1 |
| eGalaxUpdate                                                                                                    |                                                                         | 2019/04/26 23:10 | 構成設定                     | 31      |
| eGalaxUpdate2                                                                                                    |                                                                         | 2018/08/02 6:02  | アプリケーション                 | 3,557 8 |
| EULA                                                                                                    |                                                                         | 2014/10/27 21:55 | Microsoft Edge PDF       | 192 1   |
| Controller Info<br>Model Name:                                                                                                    | SIRIUS_2196                                                             |                  |                          |         |
| Controller Info<br>Model Name:<br>Type Name:<br>Version:                                                                                                    | SIRIUS_2196<br>PCAP3146UR SERIES<br>03                                  | -                |                          |         |
| Controller Info<br>Model Name:<br>Type Name:<br>Version:<br>Parameter Version:                                                                                                    | SIRIUS_2196 PCAP3146UR SERIES 03 00.00.00                               |                  |                          |         |
| Controller Info<br>Model Name:<br>Type Name:<br>Version:<br>Parameter Version:<br>Test Item                                                                                                    | SIRIUS_2196<br>PCAP3146UR SERIES<br>03<br>00.00.00                      |                  | 3                        |         |
| Controller Info<br>Model Name:<br>Type Name:<br>Version:<br>Parameter Version:<br>Test Item<br>HW Signal :                                                                                                    | SIRIUS_2196 PCAP3146UR SERIES 03 00.00.00                               |                  | 3                        |         |
| Controller Info<br>Model Name:<br>Type Name:<br>Version:<br>Parameter Version:<br>Test Item<br>HW Signal :<br>Open Test :                                                                                                    | SIRIUS_2196 PCAP3146UR SERIES 03 00.00.00                               |                  | 3                        |         |
| Controller Info<br>Model Name:<br>Type Name:<br>Version:<br>Parameter Version:<br>Test Item<br>HW Signal :<br>Open Test :<br>Short Test :                                                                                                    | SIRIUS_2196 PCAP3146UR SERIES 03 0.00.00                                |                  | 3                        |         |
| The second second | SIRIUS,2196 PCAP3146UR SERIES 03 00.00.00                               |                  | 3                        |         |
| Controller Info     Controller Info     Model Name:     Type Name:     Version:     Parameter Version:     Test Item     HW Signal :     Open Test :     Short Test :     Mutual Cap Test :     OPDraw :                                                                                                    | SIRIUS,2196           PCAP3146UR SERIES           03           00.00.00 |                  | 3                        |         |
| Curroller Info<br>Model Name:<br>Type Name:<br>Version:<br>Parameter Version:<br>Text Item<br>HW Signal :<br>Open Text :<br>Short Text :<br>Mutual Cap Text :<br>OPDraw :<br>Barcode                                                                                                    | SIRIUS_2196           PCAP3146UR SCRIES           03           000000   |                  | 3<br>Start Test #        |         |
| Version:<br>Parameter Version:<br>Text Item<br>HW Signal :<br>Open Text :<br>Short Text :<br>Mutual Cap Text :<br>OPDraw :<br>Barcode                                                                                                    | SIRIUS,2196           PCAP3146UR SCRIES           03           00.00.00 |                  | 3<br>Start Test #        |         |
| Controller Info     Model Name:     Type Name:     Version:     Parameter Version:     Test Item     HW Signal :     Open Test :     Short Test :     Mutual Cap Test :     OPDraw :     Barcode     (10.94.018080.0.02)                                                                                                    | SIRIUS,2196           PCAP3146UR SERIES           03           00.0000  |                  | <b>3</b><br>Start Test # |         |
| rholer Info<br>Model Name:<br>Type Name:<br>Version:<br>Parameter Version:<br>Test Item<br>HW Signal :<br>Open Test :<br>Mutual Cap Test :<br>Mutual Cap Test :<br>OPDraw :<br>Barcode                                                                                                    | SIRIUS_2196           PCAP3146UR SERIES           03           000000   |                  | 3<br>Start Test #        |         |
| Controller Info<br>Model Name:<br>Type Name:<br>Version:<br>Parameter Version:<br>Test Item<br>HW Signal :<br>Open Test :<br>Short Test :<br>Mutual Cap Test :<br>OPDraw :<br>Barcode<br>[                                                                                                    | SIRUS_2196 PCA93146UR SERIES 03 00.00.00                                |                  | 3<br>Start Test #        |         |

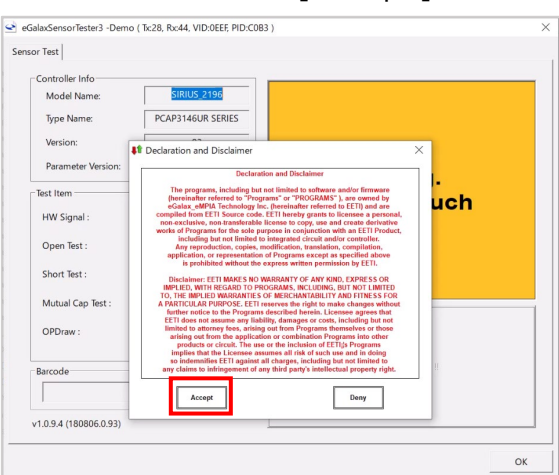

4. 免責事項が表示されます。[ Accept ]を押します

5. テストが成功すると、緑の「Pass !! 」というメッセージが約1秒間表示され、自動的に終了します

| Controller Info       |                   |               |
|-----------------------|-------------------|---------------|
| Model Name:           | SIRIUS_4733       |               |
| Type Name:            | PCAP3146UR SERIES |               |
| Version:              | 02                |               |
| Parameter Version:    | 00.00.00          |               |
| Test Item             |                   | Pass !!       |
| HW Signal :           | ·                 |               |
| Open Test :           | •                 |               |
| Short Test :          | · ·               |               |
| Mutual Cap Test :     | · · ·             |               |
| OPDraw :              | •                 |               |
| Barcode               |                   | Start Test !! |
|                       | EETI              |               |
| 1 0 9 4 (180806 0 92) |                   |               |

6. ペンがタブレットで動作することをご確認ください

株式会社ニコン・トリンブル